1. In IVIEW, select either the Med Surg or ICU Frequent Assessment Band.

- If you do not see the correct time column for documenting vital signs in IView, you will need to insert a time column. Right-click the top of a time column and select Insert Date/Time.
- 3. Adjust the **Date/Time** and press **Enter** to create a new time column.
- 4. In the **Vital Signs** row, double-click the blue cell in the correct time column to activate the cells for documentation.
- 5. A checkmark will appear above the activated cell group.

 10/02/2013

 ✓ Vital Signs

 Temperature - C

 Temperature Source

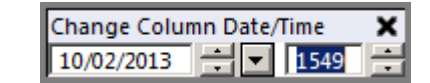

Med Surg Frequent Assessment

...Cardiac Rhythm Data

Vital Signs

.Cardiac Rhythm Data

Vital Signs

| <b>ň</b> 0      |      |       |
|-----------------|------|-------|
| R 🖌             | [    | 15:49 |
| Vital Signs     |      |       |
| Temperature - C | degC | 15    |
|                 |      |       |

| 000             |      | 10/03/2013 |
|-----------------|------|------------|
| R 🖌             |      | 07:31      |
| Vital Signs     |      |            |
| Temperature - C | degC |            |

- 6. To document vital signs, use either the mouse or keyboard to navigate cells and select items from the drop-down menus. To use the keyboard:
  - a. Use the **Tab** key to move between cells.
  - b. Use the Arrow keys to navigate the drop-down list.
  - c. Use the **Spacebar** to select an item from the drop-down list.
- 7. Document the Vital Sign Reason. Options include Pre Dialysis and Post Dialysis.
- 8. Click the **Green Checkmark** to sign IVIEW documentation.

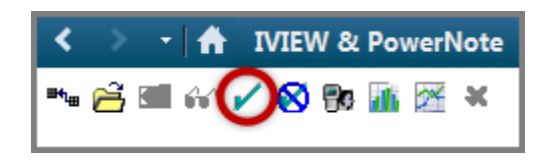